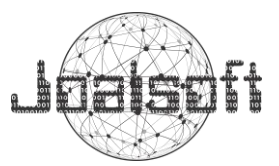

### INSTRUCTIVO DE ACTUALIZACIÓN DE INFORMACIÓN Y MATRICULA AÑO PROXIMO DE ESTUDIANTES DESDE PLATAFORMA WEB SIANOTASOFT COLEGIO NACIONALIZADO LA PRESENTACIÓN DUITAMA

Este manual está orientado a usuarios finales como padres de familia &/o acudientes y estudiantes, para que puedan actualizar la información de los estudiantes en el año lectivo.

Para ello a continuación se describen los requisitos que se deben cumplir para utilizar la plataforma:

### **REQUISITOS.**

- Computador o dispositivo con conexión a la Internet.
- Navegador web como Internet Explorer 7 o Superior, Firefox, Chrome u Opera.

Si eres un usuario en SIANOTASOFT, a continuación, se describe el proceso que se debe seguir para actualizar y generar la ficha de matrícula para el año lectivo 2022:

### INGRESAR A SIANOTASOFT.

1. Abra un navegador web y en la barra de direcciones digite la dirección del Colegio Nacionalizado La Presentación Duitama: <u>colnpduitama.joalsoft.com</u> y presione enter o el botón de acuerdo a su navegador web. El navegador le redirige a la página del sistema académico de notas SIANOTASOFT

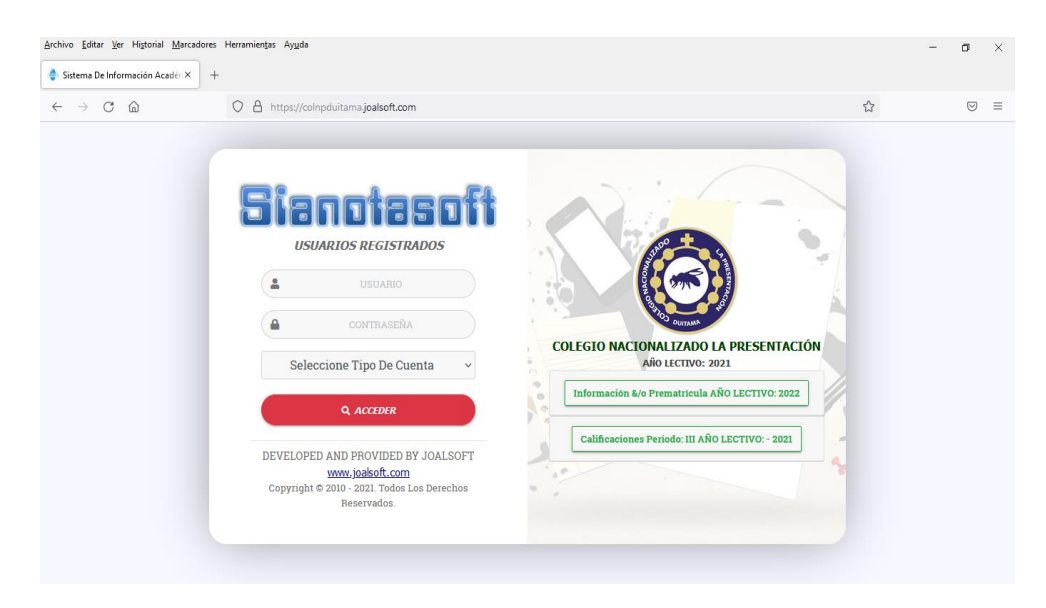

2. Cuando cargue la página web, visualice y seleccione al lado derecho la opción "Información &/o Prematrícula AÑO LECTIVO: 2022".

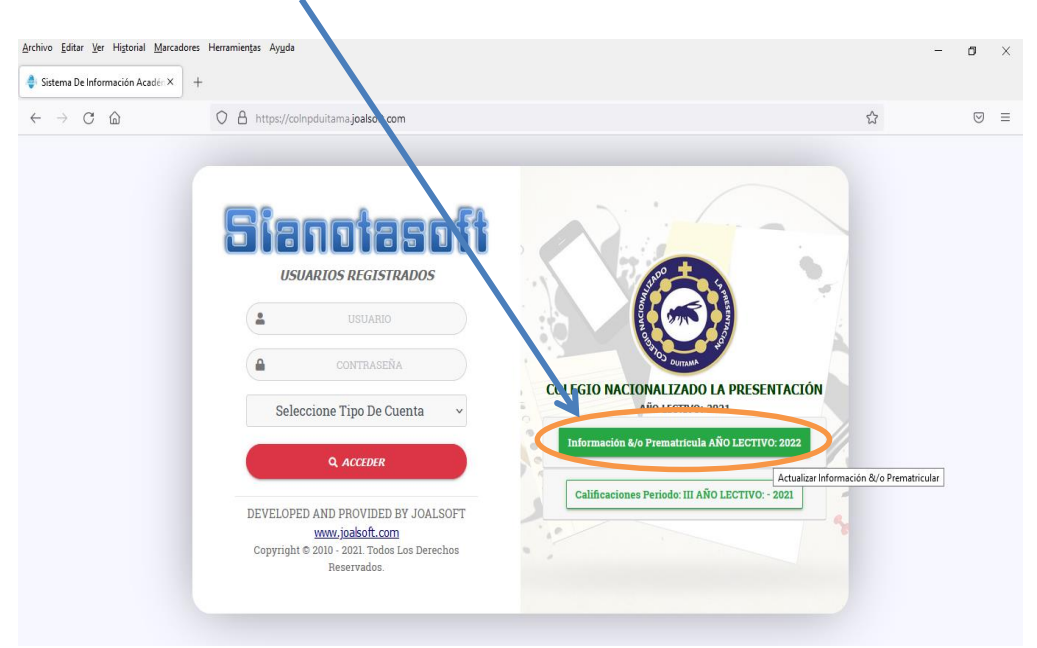

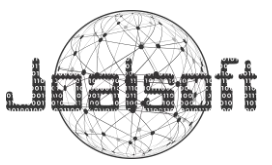

3. Al presionar el botón se desplazará un panel donde debe ingresar el número de documento de identificación del estudiante, y posteriormente presione el botón "Actualizar &/o Prematrícular". A continuación, se abrirá una nueva página donde debe diligenciar información del estudiante, padres de familia y acudiente, para proceder con la actualización de información.

| Sistema De Información Acadé | x +                                                        |                                                                                              |
|------------------------------|------------------------------------------------------------|----------------------------------------------------------------------------------------------|
| - → C @                      | O A https://colnpduitamajoalsoft.com                       | ☆ ♡                                                                                          |
|                              |                                                            |                                                                                              |
|                              | Sianotasoft                                                |                                                                                              |
|                              | USUARIOS REGISTRADOS                                       |                                                                                              |
|                              |                                                            | LIZADO LA PLESENTACIÓN                                                                       |
|                              | CONTRASEÑA Información &/o Prem                            | natricula AÑC LECTIVO: 2022                                                                  |
|                              | Seleccione Tipo De Cuenta v                                | ano de Ideat ención del actudiante no                                                        |
|                              | Q ACCEDER                                                  | inuníquese con la institución para conocer<br>identidad o el estudiante con el cual se       |
|                              | Debe registrar y actuatization<br>IPO DE DOCUMENTO DE      |                                                                                              |
|                              | DEVELOPED AND PROVIDED BY JOALSOFT <u>www.joalsoft.com</u> | Introduzca El Nº De Documento De Identificación Del Estudiante Sin Puntos (.), N<br>Comas Li |
|                              | Copyright © 2010 - 2021. Todos Los Derechos<br>Reservados. |                                                                                              |
|                              |                                                            |                                                                                              |

4. Una vez se haya diligenciado toda la información se debe presionar el botón Guardar Información Actualizada. En caso de que algún campo sea requerido el sistema le informara como se muestra en la figura 1.

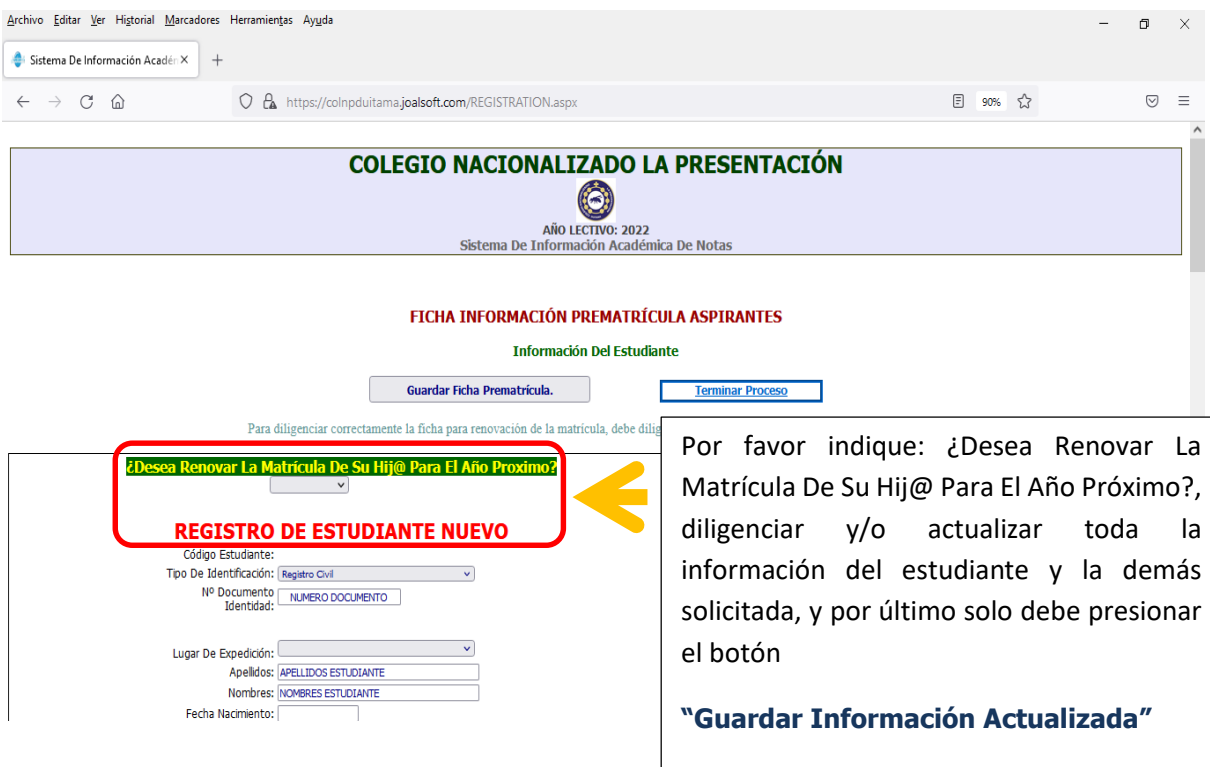

Una vez el botón guardar es presionado, el sistema habilitará el botón de

# "Generar ficha de Matrícula"

Una vez genere la ficha de matrícula espere unos segundos, descargue, Abra el archivo, revise si la información suministrada es correcta e imprima el archivo para ser firmado por el estudiante y Acudiente y anéxelo junto con la demás documentación el día de su matrícula.

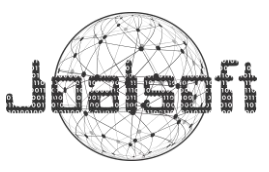

# Figura 1. Campos requeridos.

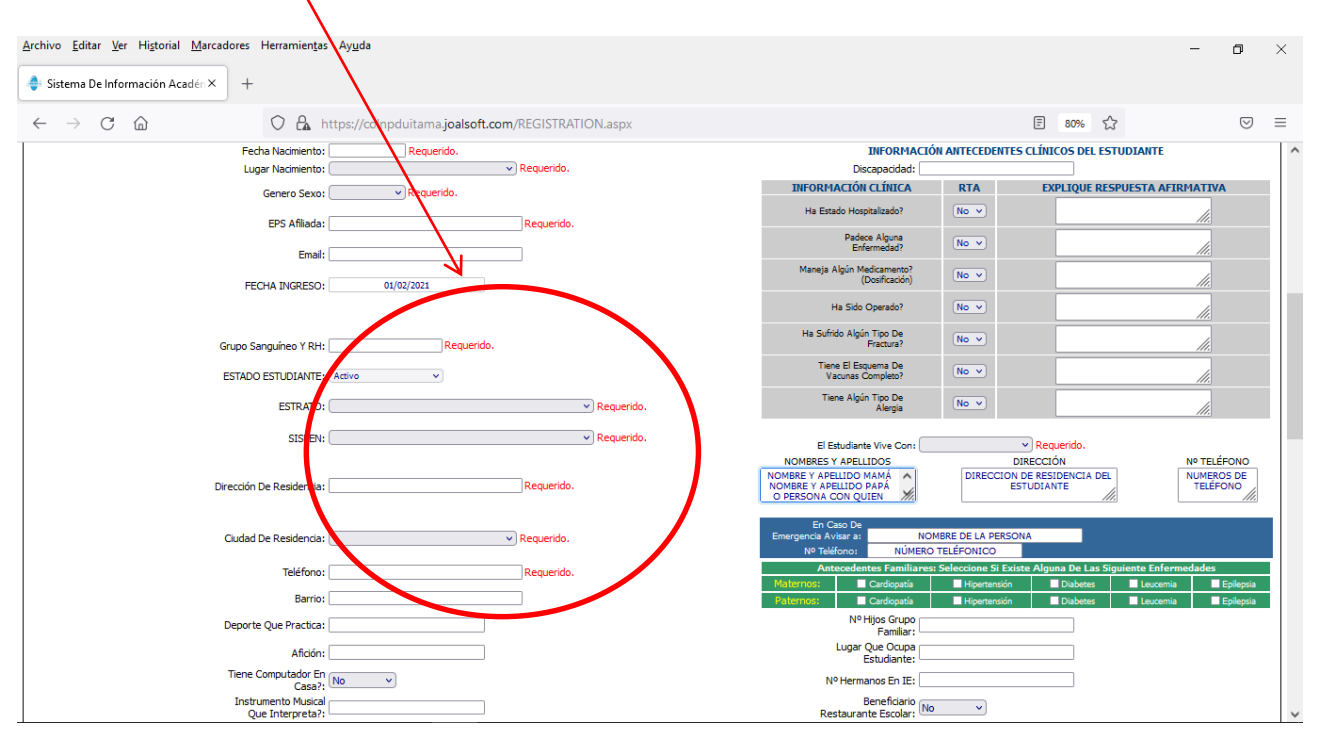

5. Si al momento de guardar recibe un mensaje como el siguiente, quiere decir que debe diligenciar los colegios de procedencia del estudiante. Para ello vea la figura 2.

| S S  | SIANOTASOFT                                                 |              |
|------|-------------------------------------------------------------|--------------|
| Erro | or Falta Información Esencial: COLEGIOS DE PROCEDE          | NCIA.        |
| Por  | Favor Introduzca Toda La Información Referente A            |              |
| COL  | LEGIOS DE PROCEDENCIA DEL ESTUDIANTE.                       |              |
| Des  | de El Primer Grado, Hasta El Año Lectivo Actual: Institució | n Educativa. |
|      | E                                                           | Aceptar      |

Figura 2. Agregar información colegios de procedencia. Diligenciar Año, Grado, Institución Educativa y Observaciones si las hay y presionar Agregar.

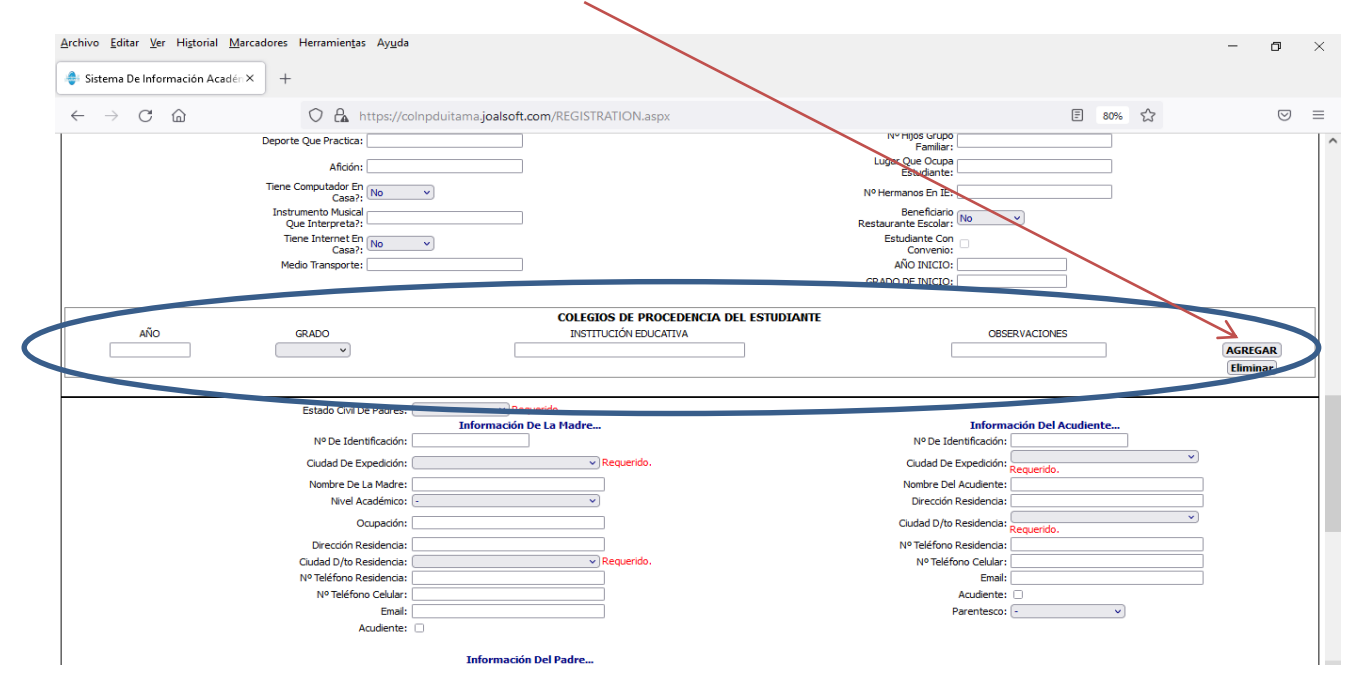

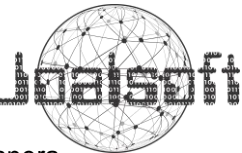

#### Al ir agregando información de colegios de procedencia, ira quedando de la siguiente manera

| <u>Archivo E</u> ditar <u>V</u> er Hi <u>s</u> torial <u>M</u> arcadores Herramien <u>t</u> as Ay <u>u</u> da |                                  |                       |                             |             | - 0             | $\times$ |  |
|----------------------------------------------------------------------------------------------------|----------------------------------|-----------------------|-----------------------------|-------------|-----------------|----------|--|
| Sistema De Información Acadén × +                                                                             |                                  |                       |                             |             |                 |          |  |
| $\leftarrow$ $\rightarrow$ C $\widehat{\omega}$ $\bigcirc$ A https://colnpduitar                              | ma.joalsoft.com/REGISTRATION.asp | <                     | =                           | 80% 🖒       | ${igsidential}$ | ≡        |  |
| Deporte Que Practica:                                                                                         |                                  | Nº F                  | Familiar:                   |             |                 | ^        |  |
| Afición:                                                                                                    |                                  | Lugar 0<br>E          | Que Ocupa<br>Estudiante:    |             |                 |          |  |
| Tiene Computador En No  Casa?:                                                                                |                                  | Nº Herma              | anos En IE:                 |             |                 |          |  |
| Instrumento Musical<br>Oue Interpreta?:                                                                       |                                  | E<br>Restauran        | Beneficiario<br>te Escolar: |             |                 |          |  |
| Tiene Internet En No V                                                                                        |                                  | Estu                  | diante Con                  |             |                 |          |  |
| Medio Transporte:                                                                                             |                                  | AÑ                    | IO INICIO:                  |             |                 |          |  |
|                                                                                                    |                                  | GRADO E               | DE INICIO:                  |             |                 |          |  |
| COLEGIOS DE PROCEDENCIA DEL ESTUDIANTE                                                                        |                                  |                       |                             |             |                 |          |  |
| AÑO GRADO                                                                                                    | INSTITUCIÓN EDUCA                | TIVA                  | OBSERVACIONES               |             |                 |          |  |
| · · · · · · · · · · · · · · · · · · ·                                                                         |                                  |                       |                             |             | AGREGAR         |          |  |
| Nº Nº I. E.                                                                                                   | AÑO GRADO                        | INSTITUCIÓN EDUCATIVA | OBSERVACIONES               |             |                 |          |  |
| 1 121212121212                                                                                                | 2016 GRADO 0                     | COLEGIO INFANTIL ABC  |                             | <u>Edit</u> | Eliminar        |          |  |

6. Si una vez terminado el proceso, se presiona guardar y aparece un mensaje relacionado a los costos educativos, simplemente presione aceptar y ya el proceso habrá finalizado y aparecerá en color verde un mensaje que dice "SIANOTASOFT REGISTRO GUARDADO".

| Guardar                              | SIANOTASOFT Error Falta Información Esencial: Configuración De Parametros Costes Educativos Año Lectivo 2017. Por Favor Informe A La Institución Educativa Para Que Se Actualice Dicha Información Referente A Parámetros. Aceptar a |
|--------------------------------------|----------------------------------------------------------------------------------------------------|
|                                      | Terminar Proceso                                                                                                    |
| Para diligenciar correctamente la fi | cha para renovación de la matricula, debe diligenciar todos los campos que se solicitan a continuación:                                                                                                    |

SIANOTASOFT Error... Falta Información Esencial: Configuración De Parametros Costos Educativos Año Lectivos 2017. Por Favor Jonandon.

7. Hacer clic en "Guardar información Actualizada" puede realizarlo en la parte superior de la página.

| Archivo Editar Ver Higtorial Marcadores Herramientas Ayuda                                               | - σ                                                                                           | Х |
|----------------------------------------------------------------------------------------------------|-----------------------------------------------------------------------------------------------|---|
| 🝦 Sistema De Información Acadén × 🛛 +                                                                    |                                                                                               |   |
| $\leftrightarrow$ $\rightarrow$ C $\textcircled{a}$ O $\textcircled{a}$ https://colnpduitama.joalsoft.co | EGISTRATION.aspx 🗄 🔂 🗵                                                                        | ≡ |
|                                                                                                    |                                                                                               | ^ |
| COLEGIO N                                                                                                | CIONALIZADO LA PRESENTACIÓN                                                                   |   |
|                                                                                                    |                                                                                               |   |
| Sis                                                                                                    | Año LECTIVO: 2022<br>na De Información Académica De Notas                                     |   |
|                                                                                                    |                                                                                               |   |
| FICHA                                                                                                    | RMACIÓN PREMATRÍCULA ASPIRANTES                                                               |   |
|                                                                                                    |                                                                                               |   |
|                                                                                                    | Información Del Estudiante                                                                    |   |
| Guardar Fich.                                                                                            | a Prematrícula.                                                                               |   |
| Para diligenciar correctamente la ficha para r                                                           | enovación de la matrícula, debe diligenciar todos los campos que se solicitan a continuación: |   |

De igual forma pueden hacer clic en "Guardar información Actualizada" en la parte inferior de la pagina

|                                                          | 1 |
|----------------------------------------------------------|---|
| Guardar Información Actualizada. Generar Ficha Matrícula |   |
| Terminar Proceso                                         |   |
|                                                          |   |

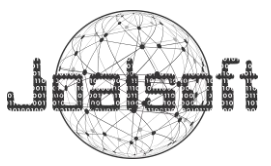

8. Al diligenciar correctamente el formulario permitirá guardar la información actualizada y luego notificara que el registro fue guardado con el mensaje "SIANOTASOFT Registro Guardado -Estado De Matrícula Renovada" que aparece en la parte superior de la página como lo indica el siguiente pantallazo.

| <u>A</u> rchivo <u>E</u> ditar <u>V</u> er Higtorial <u>M</u> arcadores Herramientas Ay <u>u</u> da                                                                                                    | - 0 | ×   |  |  |  |
|----------------------------------------------------------------------------------------------------|-----|-----|--|--|--|
| Sistema De Información Académica × +                                                                                                    |     |     |  |  |  |
| $\leftarrow \rightarrow \times$ $\bigtriangleup$ https://localhost.44364/index1.htm $\clubsuit$                                                                                                    |     | ) = |  |  |  |
|                                                                                                    |     | î   |  |  |  |
| COLEGIO NACIONALIZADO LA PRESENTACIÓN                                                                                                    |     |     |  |  |  |
|                                                                                                    |     |     |  |  |  |
| لي المتعادمة المتعادمة ا |     |     |  |  |  |
| Guardar 1 Registro Guardado &/o Actualizado                                                                                                    |     |     |  |  |  |
| Para diligenciar correctamente la ficha<br>Lestado De Matrícula: Renovada. pos que se solicitan a continuación:<br>Aceptar                                                                                                    |     |     |  |  |  |
| ¿Desea Renovar La Matrícula De Su Hij@ Para El Ano Proximo?                                                                                                    |     |     |  |  |  |
| ACTUALIZACIÓN ESTUDIANTE ANTIGUO                                                                                                    |     |     |  |  |  |

9. Al quedar el registro guardado se activará el botón

Generar Ficha Matrícula

así

podrá generar, descargar e imprimir el documento, debe ser firmada por el estudiante y acudiente con esfero de tinta negra y debe llevarse en perfecto estado a Secretaría del colegio junto con la demás documentación el día de su matrícula para su diligenciamiento.

| a                                                                   | COLUMN NAME                                                                                                    | SOMALIZADO LA PR<br>2000-4 - DAMI LIUTA<br>2. CINCANAA - Terre                                                                                                    | DIENTACIÓN<br>ELICO<br>ELICO 700000                                                                                                    |
|---------------------------------------------------------------------|----------------------------------------------------------------------------------------------------|----------------------------------------------------------------------------------------------------|----------------------------------------------------------------------------------------------------|
|                                                                     |                                                                                                    | INTA DE MATRÍCULA                                                                                                    |                                                                                                    |
| -                                                                   | DATOR FREE                                                                                                    | CHALSE STUDIANTS                                                                                                    |                                                                                                    |
| Apalitati i Nanima<br>Tanina - Napitin Jiné<br>Nata ia Inanima inat | andress and a stand station of the second station of the second st | a lagest                                                                                                    | ARD Lander 2023<br>GWOD KAR                                                                                                    |
| trad president                                                      | April 20 million                                                                                                    |                                                                                                    | WIND IN ALLOW                                                                                                    |
|                                                                     | INFORM                                                                                                    | ACIDE PARLIAN                                                                                                    |                                                                                                    |
|                                                                     | ATTAC IN A DATA                                                                                                    | 1 1 1 1 1 1 1 1 1 1 1 1 1 1 1 1 1 1 1                                                                                                    | A THE R. LANSING                                                                                                    |
|                                                                     |                                                                                                    | this of all the second second | a mana                                                                                                    |
|                                                                     | AL W RADAR<br>Restar IN<br>Restar IN<br>Restar Rest<br>Restar Restar<br>Restar Restar<br>I in Sector<br>I in Sector<br>Restar Restar<br>Restar Restar                                                                                                    | - Maan                                                                                                    |                                                                                                    |
|                                                                     | INFORMACIÓ                                                                                                    | N CONTRACTOR                                                                                                    |                                                                                                    |
|                                                                     | inar Ing<br>Ang Ing<br>Ang Ing<br>Ang Ing Ing Ing<br>Ang Ing Ing Ing Ing<br>Ang Ing Ing Ing Ing Ing<br>Ang Ing Ing Ing Ing Ing Ing Ing<br>Ang Ing Ing Ing Ing Ing Ing Ing Ing Ing I                                                                                                    |                                                                                                    | All resolution for the second second |
| 5164 UT                                                             | ICLANTI ELDA<br>TANILA TANILA DE PORT COM                                                                                                    | ACCOUNTS                                                                                                    | HANNA MICTORA                                                                                                    |
| Select a la participa de la                                         | iteres, a fela la riadical actuale ant                                                                                                    | A SOL BUTTERING FORME                                                                                                    |                                                                                                    |
| A THE PROPERTY AND                                                  | analis of the second second                                                                                                    | And in the local sector of the local sector of the                                                                                                    | NAME AND ADDRESS OF TAXABLE PARTY.                                                                                                    |
|                                                                     |                                                                                                    |                                                                                                    |                                                                                                    |

Nota: los estudiantes antiguos no deberán generar o imprimir el documento de la ficha de matrícula, pero si deberán responder a la pregunta de renovación de matrícula, ya que con ese pequeño tramite quedaran en estado de "Matriculado" para el año próximo 2022; una vez realizado este proceso por parte de los estudiantes &/o Padres de familia, desde la institución educativa se generara e imprimirán todas las fichas de matrícula para el año 2022 de los estudiantes que renovaron la matrícula vía online.

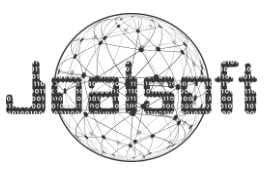

| <u>Archivo Editar Ver</u> Higtorial <u>M</u> arcadores Herramientas Ay <u>u</u> da                                                          | - | ٥          | × |
|----------------------------------------------------------------------------------------------------|---|------------|---|
| Sistema De Información Académica × +                                                                                                    |   |            |   |
| $\leftarrow$ $\rightarrow$ C $\widehat{\omega}$ O $\widehat{\Delta}$ https://localhost:44364/index1.htm $\textcircled{2}$                   |   | ${\times}$ | ≡ |
|                                                                                                    |   |            | í |
| COLEGIO NACIONALIZADO LA PRESENTACIÓN                                                                                                    |   |            |   |
| Sistenia De finormación Academica De notas                                                                                                  |   |            |   |
| FICHA ACTUALIZACIÓN DE INFORMACIÓN                                                                                                    |   |            |   |
| Información Del Estudiante                                                                                                    |   |            |   |
| Guardar Información Actualizada. <u>Terminar Proceso</u>                                                                                    |   |            |   |
| Para diligenciar correctamente la ficha para renovación de la matrícula, debe diligenciar todos los campos que se solicitan a continuación: |   |            |   |
| SIANOTASOFT Registro Guardado &/o Actualizado.<br>Estado De Matrícula: Renovada.                                                            |   |            |   |
| <u> ¿Desea Renovar La Matrícula De Su Hij@ Para El Año Proximo?</u><br><u> SI                                     </u>                      |   |            |   |
| Códios Estudianto: 402                                                                                                    |   |            |   |

10. Para terminar, presione el botón "TERMINAR PROCESO".